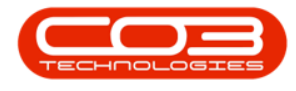

## LOCATIONS

# FUNCTIONAL LOCATIONS - ADDITIONAL DATA

**Ribbon Access:** Equipment / Locations > Functional Locations

|                     | ▼ BP0: Version 2.4.0.11 - Example Company - |          |              |           |                        |               |             |       |         |           |           |            |  |  |
|---------------------|---------------------------------------------|----------|--------------|-----------|------------------------|---------------|-------------|-------|---------|-----------|-----------|------------|--|--|
| Equipment           | /Locations C                                | Contract | Finance / HR | Inventory | Maintenance / Projects | Manufacturing | Procurement | Sales | Service | Reporting | Utilities |            |  |  |
| Assets Depreciation | Functional<br>Locations                     |          |              |           |                        |               |             |       |         |           |           |            |  |  |
| Equipment 🖌         | Locations 🦼                                 |          |              |           |                        |               |             |       |         |           |           | $\diamond$ |  |  |
| Equipment           | Locations 4                                 |          |              |           |                        |               |             |       |         |           |           | 0          |  |  |

1. The *Functional Locations* screen will be displayed.

#### **SELECT THE SITE**

- The *Site* filter will be set according to your company configuration.
- You do not need to select a specific site, however if you wish to narrow your filter parameters, you can click on the *drop-down arrow* and select a particular site from the list.
  - For a detailed handling of this topic refer to Site Selection.

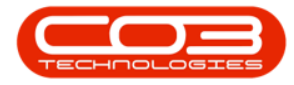

|                   | ٠                |          |         |         |                  | Func                       | tional Loca       | ations - BPO: Version 2.1.0.31 - Example Company |                            |                  |               |       |         |           |           |      |   | × |
|-------------------|------------------|----------|---------|---------|------------------|----------------------------|-------------------|--------------------------------------------------|----------------------------|------------------|---------------|-------|---------|-----------|-----------|------|---|---|
| Но                | ome Equip        | pment    | and Loc | ations  | Contract         | Finance and HR             | Inventory         | Mainte                                           | mance and Proje            | cts Manufacturin | g Procurement | Sales | Service | Reporting | Utilities | -    | 8 | х |
| Add E<br>Proc     | Edit Dek         | ¢<br>ete | Works   | paces   | Export<br>Export | Al Assets in<br>a Location | Assets<br>in tree | Durban<br>ID<br>0                                | Name<br>Al Sites<br>Durban |                  |               |       |         |           |           |      |   |   |
| Links             |                  | 3        | 8       | Locatio | ions             |                            |                   | 2                                                | Pretoria                   |                  |               |       |         |           |           |      |   |   |
| Enter text t      | to search        |          | • ۹     |         | Main             |                            |                   |                                                  |                            |                  |               |       |         |           |           |      |   |   |
| TURCO             | Jus              |          | . 11    |         | Upper Hic        | thway Area                 |                   | ×                                                |                            |                  |               |       |         |           |           |      |   |   |
| Techni<br>Specifi | ical<br>Ications |          |         |         | Pinetown         |                            |                   |                                                  |                            | - 47             |               |       |         |           |           |      |   |   |
|                   |                  |          |         | . 4     | BPO_RSI          |                            |                   |                                                  |                            |                  |               |       |         |           |           |      |   |   |
| Addito            | onal Data        |          |         |         | BPO_TEL          |                            |                   |                                                  |                            |                  |               |       |         |           |           |      |   |   |
|                   |                  |          |         | 1       | Bothas H         | 4                          |                   |                                                  |                            |                  |               |       |         |           |           |      |   |   |
| Docum             | ents             |          | •       |         | Richmond         |                            |                   |                                                  |                            |                  |               |       |         |           |           |      |   |   |
| WOH               | istory           |          |         |         |                  |                            |                   |                                                  |                            |                  |               |       |         |           |           |      |   |   |
| fakre             | r Analysis       |          |         |         |                  |                            |                   |                                                  |                            |                  |               |       |         |           |           |      |   |   |
| Warren            | nty              |          |         |         |                  |                            |                   |                                                  |                            |                  |               |       |         |           |           |      |   |   |
| Mainte<br>Metho   | mance<br>dology  |          |         |         |                  |                            |                   |                                                  |                            |                  |               |       |         |           |           |      |   |   |
| Open Winds        | lows =           |          | -       |         |                  |                            |                   |                                                  |                            |                  |               |       |         |           | 15 Oct    | 2017 | 1 | 1 |

### **SELECT LOCATION**

Select the *row* of the location where you wish to access the linked *additional data*.

#### MAIN LOCATION DATA

- If you wish to access the additional data of a *main* location, select the *row* of that main location. In this example *Upper Highway Area* is a main location.
- 2. Click on the *Additional Data* tile.

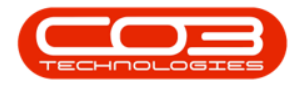

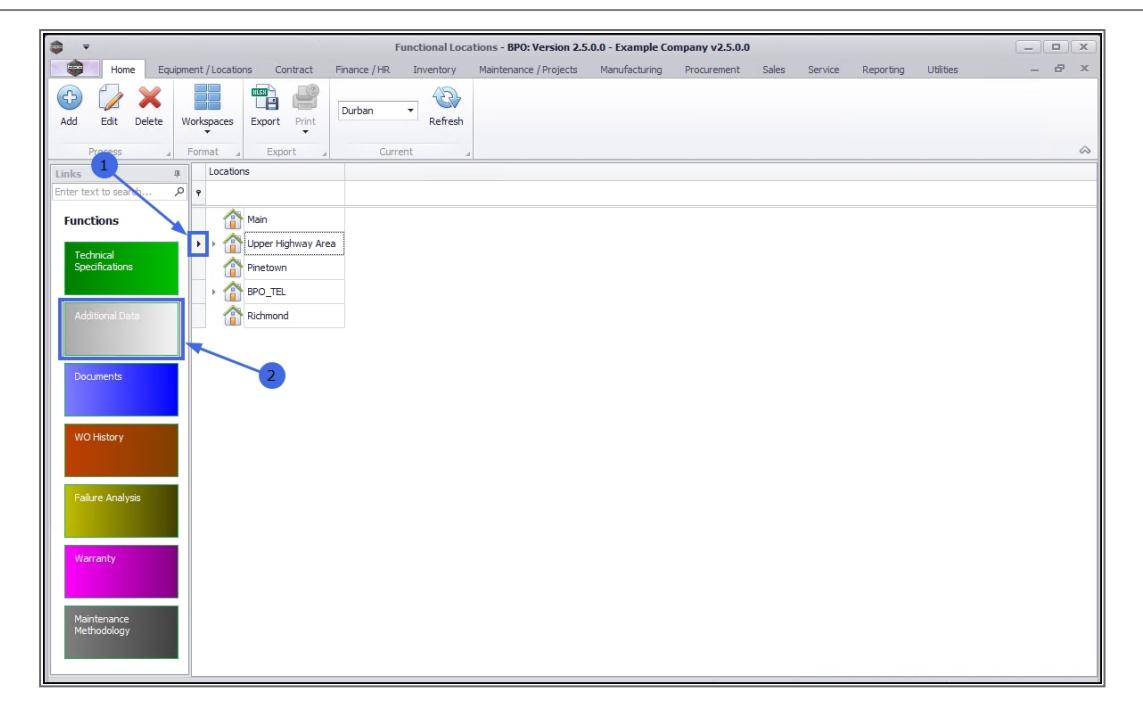

#### **SUB-LOCATION DATA**

- If you require access to the additional data for a *sub-location*, ensure that you *expand* the main (parent) location to be able to view and select the row of that sub-location.
- 2. In this example, *Hillcrest* and *Kloof* are sub locations of Upper Highway Area.
- 3. When you have selected the right location, click on the *Additional Data* tile.

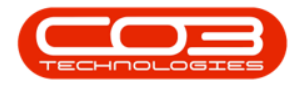

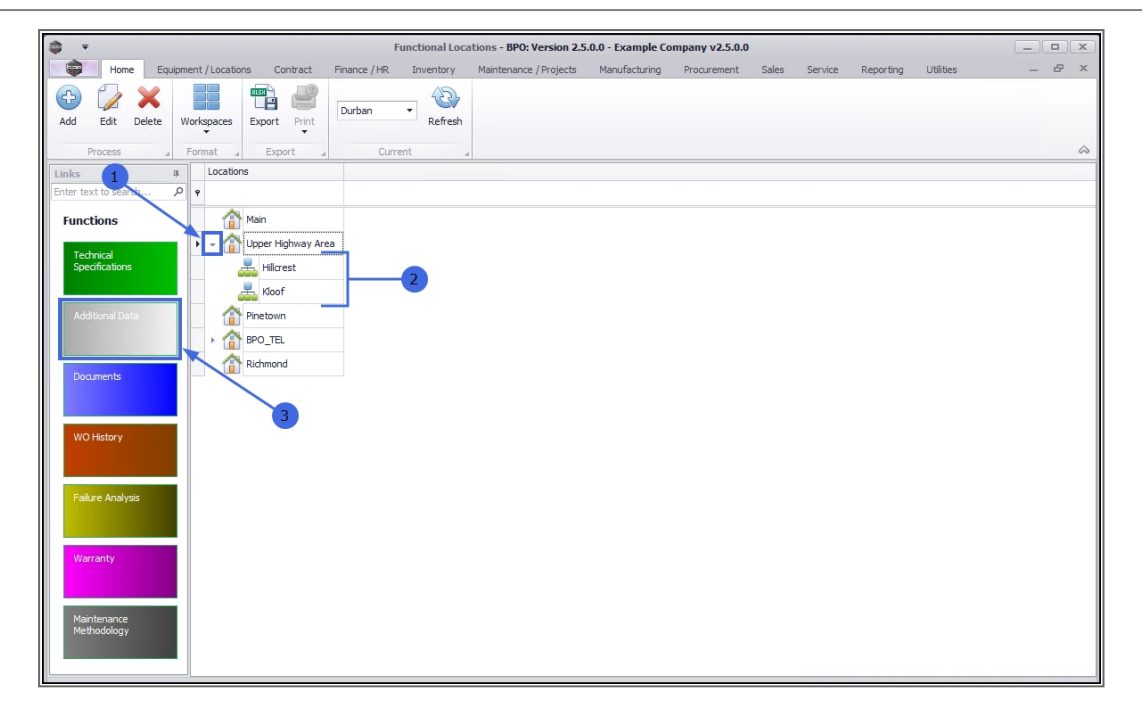

#### **EDIT DATA FIELDS**

- 1. The *Additional Data for Functional Location:* [] screen will open.
- 2. Type additional details in the fields as required.

**Note:** These additional data labels (e.g. Field 1, Field 2 etc.) can be re-named as per your company requirements.

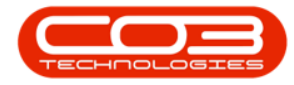

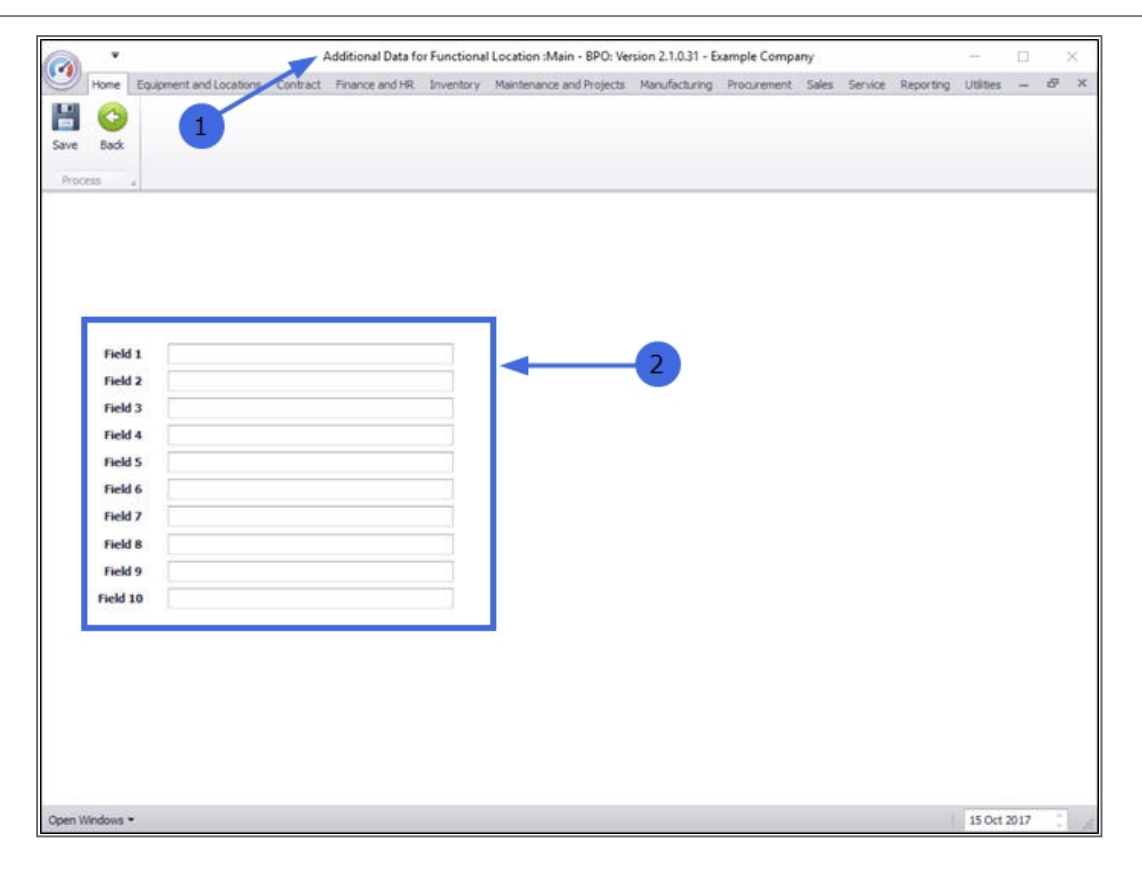

#### **SAVE DATA**

• When you have finished updating the relevant fields for the location, click on *Save*.

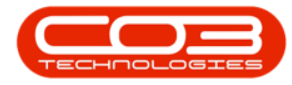

|        | ٠        |           |            |         |             | Addi  | tional Data | for Fund | tiona | al Location :Main - I | BPO: Ve | rsion 2.1.0.31 - I | Example Comp | any   |         |           | 1         |      |   | × |
|--------|----------|-----------|------------|---------|-------------|-------|-------------|----------|-------|-----------------------|---------|--------------------|--------------|-------|---------|-----------|-----------|------|---|---|
| 0      | Home     | Equipment | and Locat  | ons     | Contract    | - Fin | ance and Hi | inve     | ntory | Maintenance and P     | rojects | Manufacturing      | Procurement  | Sales | Service | Reporting | Utilities | -    | Ð | × |
| H      | 0        |           |            |         |             |       |             |          |       |                       |         |                    |              |       |         |           |           |      |   |   |
| Save   | Back     |           |            |         |             |       |             |          |       |                       |         |                    |              |       |         |           |           |      |   |   |
| Proce  | - T      |           |            |         |             |       |             |          |       |                       |         |                    |              |       |         |           |           |      |   |   |
|        |          |           |            | ~       |             |       |             |          |       |                       |         |                    |              |       |         |           |           |      |   |   |
|        |          |           |            |         |             |       |             |          |       |                       |         |                    |              |       |         |           |           |      |   |   |
|        |          |           |            |         |             |       |             |          | -     |                       |         |                    |              |       |         |           |           |      |   |   |
|        |          |           |            |         |             |       |             |          |       |                       | 2       |                    |              |       |         |           |           |      |   |   |
|        |          |           |            |         |             |       |             |          |       |                       |         |                    |              |       |         |           |           |      |   |   |
|        | Field    | 1 Main    | tain outsi | de of l | buildings a | nnual | y           |          | 4     |                       |         |                    |              |       |         |           |           |      |   |   |
|        | Field    | 2 Clea    | n inside b | ulding  | s weekly    |       |             |          |       |                       |         |                    |              |       |         |           |           |      |   |   |
|        | Field    | 3         |            |         |             |       |             |          |       |                       |         |                    |              |       |         |           |           |      |   |   |
|        | Field    | 4         |            |         |             |       |             |          |       |                       |         |                    |              |       |         |           |           |      |   |   |
|        | Field    | 5         |            |         |             |       |             |          |       |                       |         |                    |              |       |         |           |           |      |   |   |
|        | Field    | 6         |            | _       |             | _     |             |          |       |                       |         |                    |              |       |         |           |           |      |   |   |
|        | Field    | '         |            |         |             |       |             | _        |       |                       |         |                    |              |       |         |           |           |      |   |   |
|        | Field    | 8         |            |         |             |       |             | _        |       |                       |         |                    |              |       |         |           |           |      |   |   |
|        | Field    | 9         |            |         |             |       |             | _        |       |                       |         |                    |              |       |         |           |           |      |   |   |
|        | TICK     |           |            |         |             |       |             |          |       |                       |         |                    |              |       |         |           |           |      |   |   |
|        |          |           |            |         |             |       |             |          |       |                       |         |                    |              |       |         |           |           |      |   |   |
|        |          |           |            |         |             |       |             |          |       |                       |         |                    |              |       |         |           |           |      |   |   |
|        |          |           |            |         |             |       |             |          |       |                       |         |                    |              |       |         |           |           |      |   |   |
|        |          |           |            |         |             |       |             |          |       |                       |         |                    |              |       |         |           |           |      |   |   |
|        |          |           |            |         |             |       |             |          |       |                       |         |                    |              |       |         |           |           |      |   |   |
|        |          |           |            |         |             |       |             |          |       |                       |         |                    |              |       |         |           |           |      |   |   |
| Open W | Indows • | é 👘       |            |         |             |       |             |          |       |                       |         |                    |              |       |         |           | 15 Oct    | 2017 | ÷ | A |

• The additional data will be saved and you will return to the *Func-tional Locations* screen.

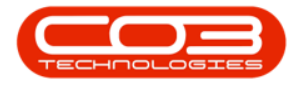

#### Functional Locations Additional Data

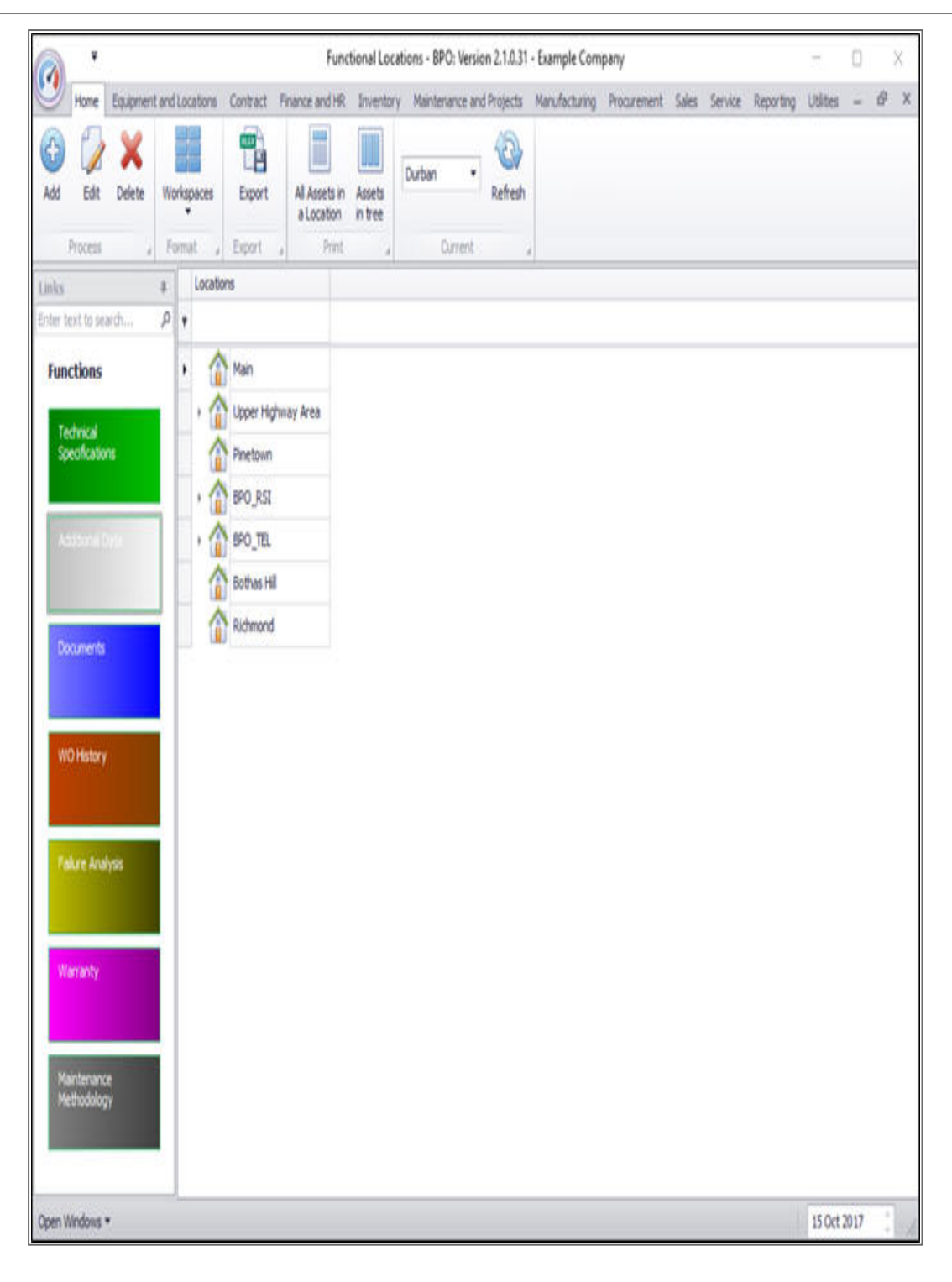

#### **Related Topics**

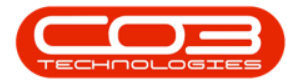

- Introduction to Functional Locations
- Add a New Functional Location
- Edit a Functional Location
- Delete a Functional Location
- Location Technical Specifications
- Location Documents
- Location Work Order History
- Location Failure Analysis
- Location Warranty
- Location Add a New Location Contract
- Location Maintenance Methodology

MNU.001.003